# **Setting Up the Facebook App**

#### Archives

Are you using a phpFox version earlier than 4.6.0? Please refer to instruction for this article here.

Since Facebook is one of the largest and most popular social network sites for the publicity, many people would like to use their Facebook accounts to join to other networks. By using Facebook Connect app, your users can join your community conveniently by logging in with their Facebook account.

This guide will instruct you to set up the Facebook login for your site using Facebook Connect.

## Create a Facebook Application

- · Go to Facebook Developers page and Login to your Facebook account.
- From header menu, select My App , then Create app

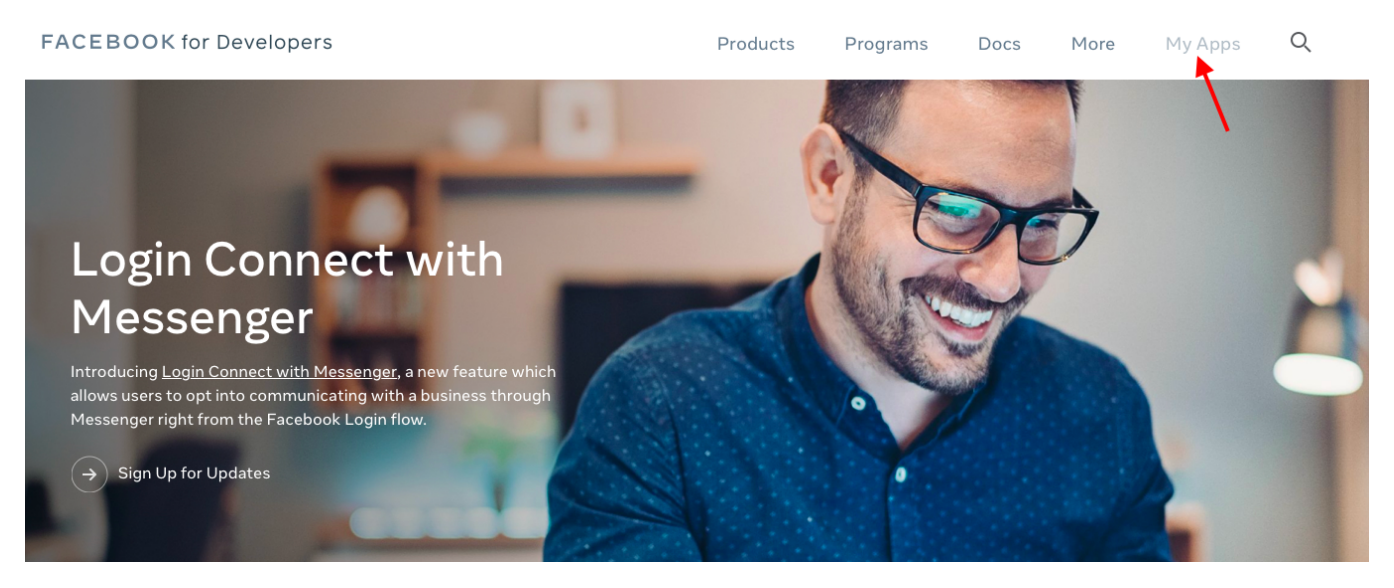

1. Enter the **Display Name** and **Contact Email** for your app and click on **Create App ID** to create your app. You might need to enter the captcha to verify.

### Create a New App ID

2.

Get started integrating Facebook into your app or website

| Display Nar                  | me                                                                |                                                    |                                           |
|------------------------------|-------------------------------------------------------------------|----------------------------------------------------|-------------------------------------------|
| phpfox_de                    | emo                                                               |                                                    |                                           |
| Contact Em                   | nail                                                              |                                                    |                                           |
| phpfox@p                     | phpfox.com                                                        |                                                    |                                           |
|                              |                                                                   |                                                    |                                           |
| By proceeding                | g, you agree to the Facebook Pl<br>ngs from left menu >> Basic co | atform Policies<br>ontent will show up on the righ | Cancel Create App ID                      |
| phpfox_demo                  | ✓ APP ID: 2176126405942331                                        |                                                    | OFF Status: In Development View Analytics |
| ✿ Dashboard ✿ Settings Basic | App ID<br>2176126405942331                                        | App Secret                                         | Show                                      |
| Advanced                     | Display Name                                                      | Namespace                                          |                                           |

 On Setting content, you will see App ID. Click on Show button to reveal App Secret. Now you already have both App ID & App Secret to use with Facebook Connect app. However, you need to configure your Facebook app a little bit more to make it fully works. 4. Choose Settings from the left menu and select Basic. Enter your website URL , App Domains, Contact email and hit Save changes

| phpfox_demo                    | APP ID: 2176126405942331                                           | OFF Status: In Development - View Analytics                            |
|--------------------------------|--------------------------------------------------------------------|------------------------------------------------------------------------|
|                                |                                                                    |                                                                        |
| 🖨 Dashboard                    | - App ID                                                           | App Secret                                                             |
| Basic                          | 2176126405942331                                                   | •••••• Show                                                            |
| Advanced                       | Display Name                                                       | Namespace                                                              |
| Roles                          | phpfox_demo                                                        |                                                                        |
| <ul> <li>App Review</li> </ul> | App Domains                                                        | Contact Email                                                          |
| PRODUCTS 🕀                     | www.yoursite.com                                                   | protox@protox.com                                                      |
| Ø Facebook Login               | Privacy Policy ORL Privacy policy for Login dialog and App Details | Terms of Service ORL Terms of Service for Login dialog and App Details |
| i≣ Activity Log                | App Icon (1024 x 1024)                                             | Category                                                               |
|                                | 1                                                                  | Choose a Category  Find out more information about app categories here |
|                                | 1024 x 1024                                                        |                                                                        |
|                                |                                                                    | Discard Save Changes                                                   |

5. Scrolling down, select Add Platform and choose Website from the list on the popup.

| Ann ID<br>Select Platform |          | Ann            | Secret      |                 | Show |
|---------------------------|----------|----------------|-------------|-----------------|------|
| Facebook Web Games        | Website  | ios            | Android     |                 |      |
|                           |          | $\bigotimes$   |             | and App Details |      |
| Windows App               | Page Tab | Xbox           | PlayStation |                 |      |
|                           |          |                | Cancel      |                 |      |
|                           |          |                |             |                 |      |
|                           |          | + Add Platform |             |                 |      |

6. New Website field shows up below after select Website platform. Enter your Site URL in this field then Save changes

|      | Website                                           |                             |                               |          |                    |                        | Quick Start     | ×    |             |
|------|---------------------------------------------------|-----------------------------|-------------------------------|----------|--------------------|------------------------|-----------------|------|-------------|
|      | Site URL<br>http://www.yoursite.com               |                             |                               |          |                    |                        |                 |      |             |
| 7. 3 | Select App Review from<br>facebook for developers | n left menu. On option Make | your_app                      | _name' p | ublic?,<br>My Apps | switch to Ye           | s to make       | your | app working |
|      | phpfox_demo                                       | APP ID: 2176126405942331    |                               |          | OFF                | Status: In Development | A View Analytic | s    |             |
|      | A Dashboard ☆ Settings >> ™ Roles >>              | Make phpfox_demo public?    | )<br>t and unavailable to the | public.  |                    |                        |                 |      |             |

8. Now you finish setup your Facebook app. Go back to **Dashboard** and note down **App ID & App Secret** of your Facebook app. We need these 2 information for next step.

#### Opdate 2021

As of early 2018, Facebook is making a security update to app settings that will invalidate calls from URIs not listed in the Valid OAuth redirect URIs. This update comes in response to malicious activities, and Facebook wants to protect your app or website by requiring a new strict mode for redirect URIs.

To make sure your Facebook app work well with phpFox and just in case your app doesn't work please do some additional steps:

| From <b>Product</b> > c | From Product > click on Add product, choose Facebook login |                                                                                                    |                                         |                                  |                 |       |  |  |
|-------------------------|------------------------------------------------------------|----------------------------------------------------------------------------------------------------|-----------------------------------------|----------------------------------|-----------------|-------|--|--|
| phpFox1                 | ▼ App II                                                   | <b>0:</b> 4860955447355893 <b>App Type:</b> Bu                                                                                           | isiness                                 |                                  |                 | () H  |  |  |
|                         |                                                            | Facebook Analytics will no longer be available af                                                                                        | fter June 30, 2021. For more informatic | on visit the <u>Business H</u> e | elp Center. 🗙   |       |  |  |
| 👚 Dashboard             |                                                            | Poquired Actions                                                                                                    |                                         |                                  |                 |       |  |  |
| {O} Settings            | ~                                                          | Required Actions                                                                                                    |                                         |                                  |                 |       |  |  |
| الم                     | ~                                                          | You don't have any required action items to display. If any of your apps need immediate attention in the future, an item will show here. |                                         |                                  |                 | here. |  |  |
| 🛆 Alerts                | ~                                                          | Application Rate Limit                                                                                                    |                                         | User Rate Limit                  |                 |       |  |  |
| App Review              | ~                                                          | phpFox1                                                                                                    | 355893                                  |                                  |                 |       |  |  |
| Products                | Add Product                                                |                                                                                                    |                                         |                                  | 0               |       |  |  |
| Facebook Login          | ~                                                          | 0% of limit used                                                                                                    | View Details                            |                                  | Users throttled |       |  |  |
| Activity Log            |                                                            | •                                                                                                    | 100% Remaining                          |                                  |                 |       |  |  |
| Activity Log            |                                                            |                                                                                                    |                                         |                                  |                 |       |  |  |

On the next page, select Settings under the Facebook login, set settings as shown in the below screenshot

| 🕈 Dashboard                 | Client OAuth Settings                                                                                                    |  |  |  |  |  |
|-----------------------------|----------------------------------------------------------------------------------------------------|--|--|--|--|--|
| Settings                    | Client OAuth Login                                                                                                    |  |  |  |  |  |
| Roles                       | Yes     Enables the standard OAuth client token flow. Secure your application and prevent abuse by locking down which taken redirect LIBIs are allowed with the ontions below. Disable alphally if not used. [2] |  |  |  |  |  |
| Alerts                      | minin teken realieot onto ale allometa mini die optione bolon, blobbi globally in tot adda. 157                                                                                                    |  |  |  |  |  |
| O App Review                | Web OAuth Login         Enforce HTTPS           Enables web-based Client 0Auth Login. [?]         Yes         Enforce the use of HTTPS for Redirect URIs and the JavaScript SDK. Strongly recommended [?]        |  |  |  |  |  |
| PRODUCTS (+)                |                                                                                                    |  |  |  |  |  |
| 📀 Facebook Login 👻          | Force Web OAuth Reauthentication<br>When on, prompts people to enter their<br>When on a prompts people to enter their                                                                                            |  |  |  |  |  |
| Settings                    | Facebook password in order to log in on the OAuth Login. [?] web. [?]                                                                                                    |  |  |  |  |  |
| Quickstart                  | Use Strict Mode for Dedirect UDIa                                                                                                    |  |  |  |  |  |
| Analytics                   | Ves Only allow redirects that use the Facebook SDK or that exactly match the Valid OAuth Redirect URIs. Strongly                                                                                                 |  |  |  |  |  |
| Account Kit                 | recommended. [?]                                                                                                    |  |  |  |  |  |
|                             | Valid OAuth Redirect URIs                                                                                                    |  |  |  |  |  |
|                             | http://www.yousite.com/fb/auth ×                                                                                                    |  |  |  |  |  |
|                             | Ves         Login from Devices           Enables the OAuth client login flow for devices like a smart TV [?]                                                                                                    |  |  |  |  |  |
|                             |                                                                                                    |  |  |  |  |  |
| 1. In Products > Choose S   | Settings under Facebook Login (You might need to add Facebook Login section before proceeding).                                                                                                    |  |  |  |  |  |
| 2. Choose the settings as i | nstructed in above image.                                                                                                    |  |  |  |  |  |
| 3. Input your Site URL into | Valid OAuth redirect URIs field.                                                                                                    |  |  |  |  |  |

4. Input additional authentication URL to Valid OAuth redirect URIs field in form of: http://www.yoursite.com/index.php/fb/auth/

Note: In case of your site already enabled for Short URLs in backend, the URL will be: http://www.yousite.com/fb/auth instead.

# Set up App Facebook Connect

From Admin CP, go to Apps >>Installed >> Facebook Connect

| <b>phpFox</b>                 |           |   | Search settings |                    | Q |
|-------------------------------|-----------|---|-----------------|--------------------|---|
| 00 Dashboard                  |           | • | <u>س</u>        | Contract           |   |
| 😚 Apps                        | ^         |   |                 | Contact            |   |
| Installed                     | Installed |   | ш               | Egitts             |   |
| Purchase History<br>Find More |           |   | Events          |                    |   |
|                               |           |   | f               | Facebook Connect 🔫 |   |

From here you can see following settings:

| Settings                |     |
|-------------------------|-----|
| Manage Settings         |     |
|                         |     |
| Facebook Login Enabled  | YES |
| Facebook Application ID |     |
|                         |     |
| Facebook App Secret     |     |
|                         |     |

Facebook Login Enabled: Enable/disable login via the Facebook account. We choose to Enable in this case to enable Facebook login.
 Facebook Application ID: Enter here your App ID of the Facebook app.
 Facebook App Secret: Enter here App Secret of the Facebook app. Select Save Changes to save the settings. You have successfully setup for Facebook login.